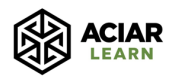

# **Getting started with ACIAR Learn**

This is a guide on how to register for the new ACIAR Learn platform, and begin studying your first course. It will show you the process step by step, so that you know what you can expect to see at each stage of the process. If what you see as you try to register differs from the below screenshots, please contact us at <u>aciarlearn@uq.edu.au</u> and we will assist you with the process.

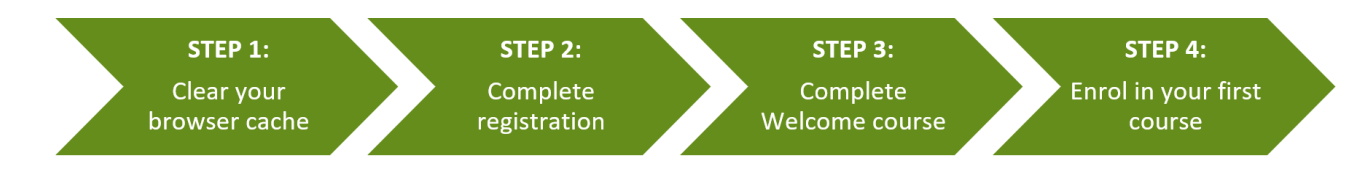

### **STEP 1: Clear your browser cache**

If you have previously enrolled in an ACIAR Learn course, you will first need to clear your browser cache by following the below instructions according to the browser that you use.

**If you do not clear your browser cache** before going to <u>https://aciarlearn.com</u>, you will be taken to the old ACIAR Learn website, not the new ACIAR Learn website (as the web address remains the same) and, as a result, **you will be unable to register**.

### **Google Chrome:**

- 1. On your computer, open Chrome.
- 2. At the top right, click **More** (the 3 vertical dots icon in the top right hand corner)
- 3. Click **More tools** and then **Clear browsing data**.
- 4. At the top, choose a time range. To delete everything, select **All time**.
- 5. Next to **"Cookies and other site data"** and **"Cached images and files"** check the boxes.
- 6. Click Clear data.

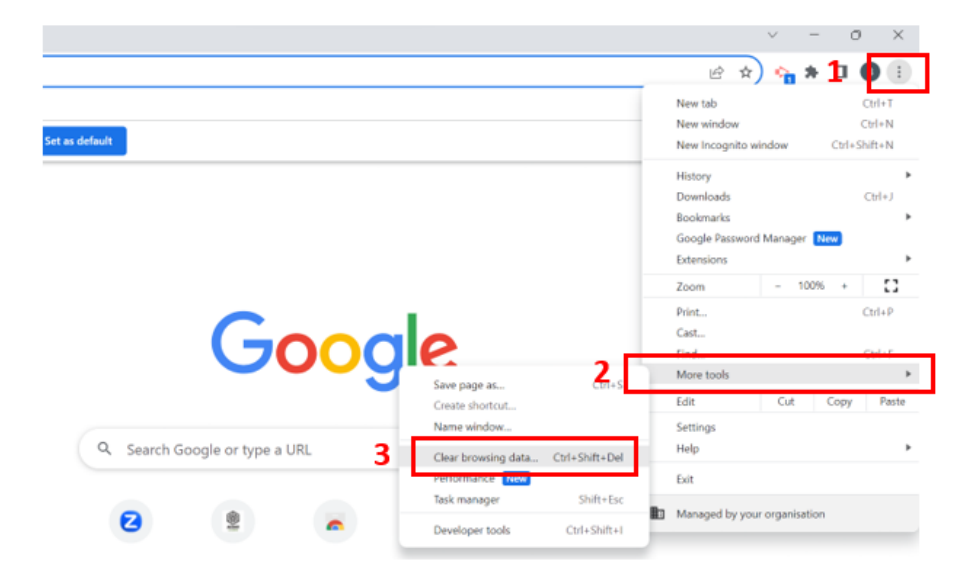

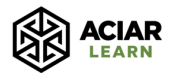

← → C ③ Chrome | chrome://settings/clearBrowserData

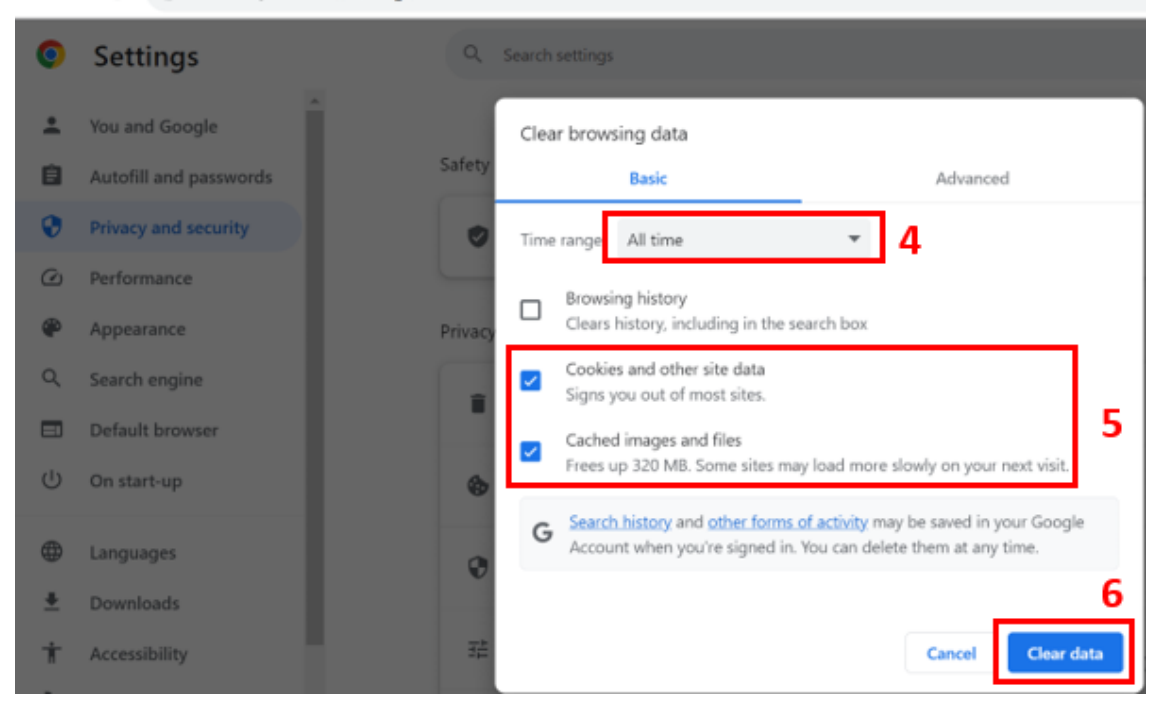

#### Microsoft Edge:

- Open Microsoft Edge, select Menu (the 3 horizontal dots icon on top right hand corner of the browser) > Settings > Privacy & services.
- 2. Under Clear browsing data, select Choose what to clear.
- 3. At the top, under **Time Range**, select **"All time"** from the drop down menu, and then select the **"Cached images and files"** and **"Cookies and other site data"** check boxes and then select **Clear**.

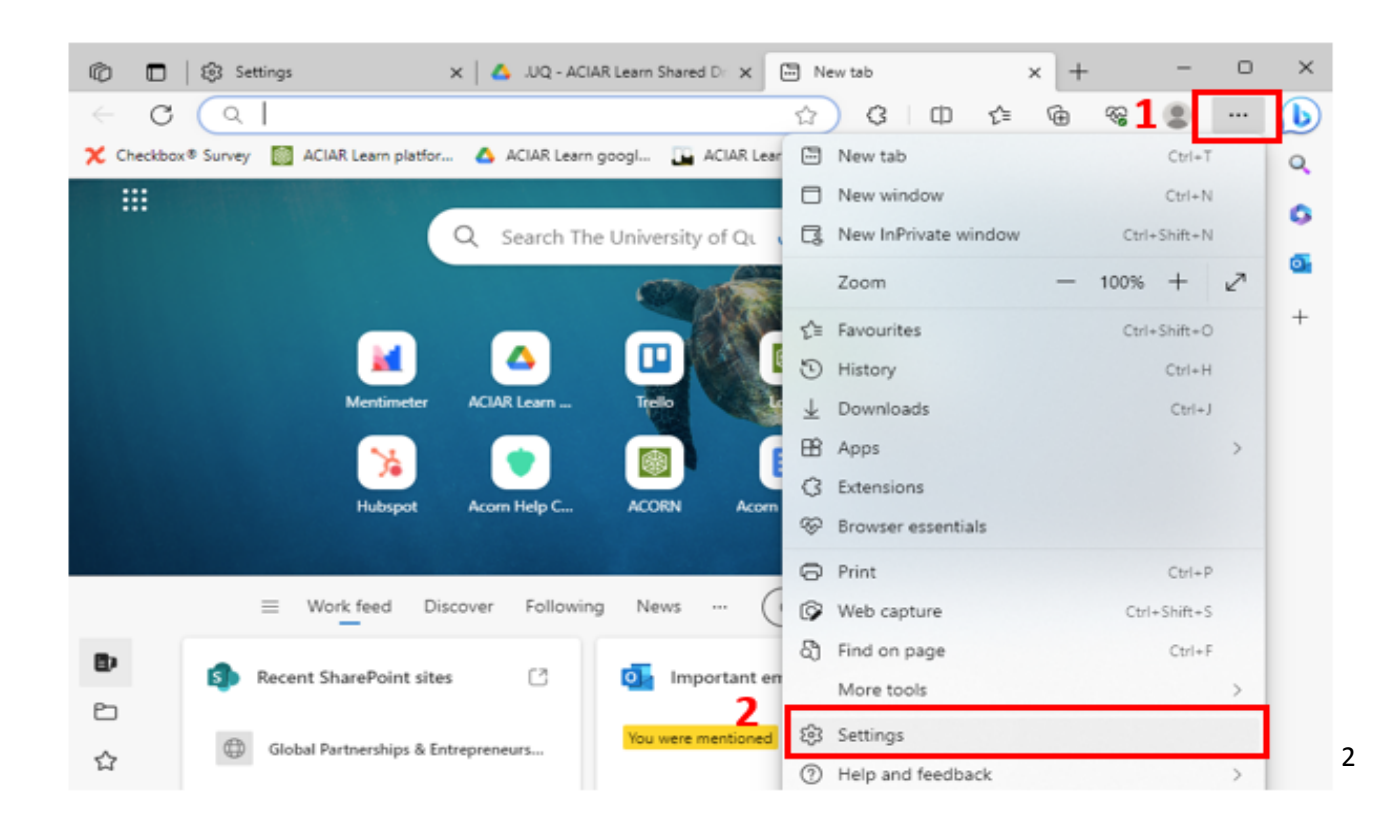

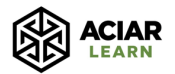

|   | Settings                      | Clear browsing data                                                                                                    |
|---|-------------------------------|----------------------------------------------------------------------------------------------------|
|   | Q Search settings             | This includes history, passwords, cookies and more. Only data from this profile will be deleted. Manage your data                                                   |
|   | B Profiles                    | 4 Clear browsing data now 5 Choose what to clear                                                                                                    |
| 3 | Privacy, search, and services | Choose what to clear every time you close the browser                                                                                                    |
|   | <li>Appearance</li>           |                                                                                                    |
|   | Sidebar                       | Clear browsing data                                                                                                    |
|   | 🗄 Start, home, and new tabs   | Clear browsing data for Internet                                                                                                    |
|   | 🙆 Share, copy and paste       | All time V                                                                                                    |
|   | Cookies and site permissions  | I his includes history, passwords, cookies and more. Cho                                                                                                    |
|   | Default browser               | Clear browsing data now 10,763 items and more on synced devices. Clears history to clear                                                                            |
|   | <u> ↓</u> Downloads           | Download history                                                                                                    |
|   | 👺 Family safety               | Clear chosen data for Internet Explorer and Internet                                                                                                    |
|   |                               | Cookies and other site data                                                                                                    |
|   | Printers                      | 7 - 7                                                                                                    |
|   | System and performance        | Cached images and files  Privacy Frees up less than 318 MB. Some sites may load more                                                                                |
|   | 5 Reset settings              | Clear browsing data for Internet Explorer mode                                                                                                    |
|   | Phone and other devices       | Select your privacy settings for Microsoft Edge. Learn m                                                                                                    |
|   | 🛱 Accessibility               | Send "Do Not Track" requests updet across all your synce devices signed in to uqbhenn 1@uq.edu.au. To clear browsing data from this device only signed updet first. |
|   | About Microsoft Edge          | Allow sites to check whether you have paymer 8 Clear now Cancel                                                                                                    |
|   |                               |                                                                                                    |

### **STEP 2: Register on the ACIAR Learn platform**

1. Go to https://aciarlearn.com and click on the green '**Register'** button.

| ← → C |                       |
|-------|-----------------------|
|       |                       |
|       | Login                 |
|       | Manual Login          |
|       | Username or Email     |
|       | Password              |
|       | LOGIN                 |
|       | Forgot your password? |
|       | or                    |
|       | REGISTER              |

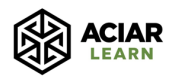

2. The registration form should look like this:

| Registration                                                                                                    |            |
|----------------------------------------------------------------------------------------------------|------------|
|                                                                                                    |            |
| First Name                                                                                                    |            |
| Brigid                                                                                                    |            |
| REQUIRED                                                                                                    |            |
|                                                                                                    |            |
| Last Name<br>Hennecey                                                                                                    |            |
| Recuires                                                                                                    |            |
| 12.0                                                                                                    |            |
| Email                                                                                                    |            |
| brigid.hennessy@uq.edu.au                                                                                                    |            |
| REQUIRED                                                                                                    |            |
|                                                                                                    |            |
| Mobile Number                                                                                                    |            |
| 101 × T01                                                                                                    | 0          |
| Password                                                                                                    |            |
|                                                                                                    |            |
| REQUIRED                                                                                                    |            |
|                                                                                                    | (i)        |
|                                                                                                    | 0          |
| Confirm Password                                                                                                    |            |
|                                                                                                    |            |
|                                                                                                    |            |
| El IGIBILITY: ére you currently working on an ACIAR funded project or small research activ                                                                                                    | ity OR     |
| have you previously worked on an ACIAR project or small research activity that has complete last 24 months?                                                                                                    | eted in    |
| Vac                                                                                                    | J.         |
| REQUIRED                                                                                                    |            |
| nan ng an transmis.                                                                                                    |            |
| What is the name of your ACIAR project?                                                                                                    |            |
| Developing Nut Industries in Bougainville                                                                                                    | <b>(i)</b> |
| REQUIRED                                                                                                    | _          |
|                                                                                                    |            |
| What is the project code for your ACIAR Learn project?                                                                                                    | L          |
| FST/2022/124                                                                                                    | 0          |
| REQUIRED                                                                                                    | -          |
|                                                                                                    |            |
| ELIGIBILITY: Have you completed one or more ACIAR capacity building programs?                                                                                                    |            |
| Yes 👻                                                                                                    | (0)        |
| REQUIRED                                                                                                    |            |
|                                                                                                    |            |
| Which of the following ACIAR capacity building programs have you completed? Select all t                                                                                                    | that       |
| EXPLANATION OF A DESCRIPTION OF A DESCRIPTION OF A DESCRI |            |
|                                                                                                    |            |

To be eligible, you must be able to select 'Yes' to at least one of the ELIGIBILITY questions.

If you meet the first eligibility requirement and are not sure what your project name or code is, you can find it here: <u>www.aciar.gov.au/project</u>

Click on the 'i' in the circle to find out more information about what is classed as an ACIAR capacity building program

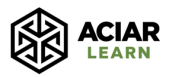

3. Once you have confirmed your eligibility by selecting 'Yes' to one or more of the eligibility questions, a list of additional questions will appear that you will need to answer to complete the registration process. When you get to the bottom of the list of questions, click the green '**Register'** button.

| Tananing and parting respare projects or programs                                                                                                    |                             | Ŧ                           |
|----------------------------------------------------------------------------------------------------|-----------------------------|-----------------------------|
| managing and reading research projects of programs                                                                                                    |                             |                             |
| REQUIRED                                                                                                    |                             |                             |
| Do you have difficulty with any of the following? Select all that apply.                                                                                                    |                             |                             |
| Cognition (difficulty remembering or thinking)                                                                                                    | Ŧ                           | 6                           |
| REQUIRED                                                                                                    |                             | -                           |
|                                                                                                    |                             |                             |
| How would you describe your level of READING and WRITING in ENGLISH? Proficient / Fluent                                                                                                    |                             | 0                           |
| REQUIRED                                                                                                    | -                           | - 0                         |
|                                                                                                    |                             |                             |
| What is the primary language that you speak at home?                                                                                                    |                             |                             |
| English                                                                                                    |                             |                             |
|                                                                                                    |                             |                             |
| How would you describe your level of SPEAKING and LISTENING in ENGLISH?                                                                                                    |                             |                             |
| Proficient / Fluent                                                                                                    | Ŧ                           | (j)                         |
| REQUIRED                                                                                                    |                             | -                           |
|                                                                                                    |                             |                             |
| Do you need any spectric assistance or support to actively participate in ACIAR Learn<br>courses and related activities?                                                                                                    |                             | ~                           |
| Yes                                                                                                    | Ŧ                           | ()                          |
| REQUIRED                                                                                                    |                             |                             |
| Prease the us now we can support you to actively participate in ACIAH Learn courses<br>activities<br>I find it easier to understand instructions when they are written o                                                                                                    | and re                      | lated                       |
| , , , , , , , , , , , , , , , , , , , ,                                                                                                    | 10 WII                      | rathe                       |
| We want to celebrate your successful participation and completion of ACIAR Learn or<br>you give us permission to use your name in ACIAR Learn marketing and communicat<br>newsletters?)                                                                                                    | ourses.                     | Do                          |
| We want to celebrate your successful participation and completion of ACIAR Learn co<br>you give us permission to use your name in ACIAR Learn marketing and communicati<br>newsletters?)<br>Yes                                                                                                    | ourses.                     | Do<br>g.                    |
| We want to celebrate your successful participation and completion of ACIAR Learn or<br>you give us permission to use your name in ACIAR Learn marketing and communicat<br>newsletters?)<br>Yes<br>REQUIRED                                                                                                    | ourses.<br>ions (e          | Do<br>g.                    |
| We want to celebrate your successful participation and completion of ACIAR Learn or<br>you give us permission to use your name in ACIAR Learn marketing and communicati<br>newsletters?)<br>Yes<br>REQUIRED                                                                                                    | ourses.<br>ions (e          | . Do<br>9.                  |
| We want to celebrate your successful participation and completion of ACIAR Learn or<br>you give us permission to use your name in ACIAR Learn marketing and communicati<br>newsletters?)<br>Yes<br>negularso<br>Do you give us permission to use images of you (taken during ACIAR Learn via video<br>photo) for the purposes of ACIAR Learn promotional material and publications?                                                                                                    | ourses.<br>ions (e          | Do<br>g.                    |
| We want to celebrate your successful participation and completion of ACIAR Learn or<br>you give us permission to use your name in ACIAR Learn marketing and communicati<br>newsletters?)<br>Yes<br>REQUIRED<br>Do you give us permission to use images of you (taken during ACIAR Learn via video -<br>photo) for the purposes of ACIAR Learn promotional material and publications?<br>Yes                                                                                                    | ourses<br>ions (e           | Do<br>g.                    |
| We want to celebrate your successful participation and completion of ACIAR Learn or<br>you give us permission to use your name in ACIAR Learn marketing and communicat<br>newsletters?)<br>Yes<br>REQUIRED<br>Do you give us permission to use images of you (taken during ACIAR Learn via video<br>photo) for the purposes of ACIAR Learn promotional material and publications?<br>Yes<br>REQUIRED                                                                                                    | ourses.<br>ions (e          | Do<br>9-                    |
| We want to celebrate your successful participation and completion of ACIAR Learn or<br>you give us permission to use your name in ACIAR Learn marketing and communicat<br>newsletters?)<br>Yes<br>REQUIRED<br>Do you give us permission to use images of you (taken during ACIAR Learn via video<br>photo) for the purposes of ACIAR Learn promotional material and publications?<br>Yes<br>REQUIRED<br>Do you give us permission to share the following details with your ACIAR Learn peers<br>purpose of promoting network and partnership opportunities? Le. name, email addret<br>work location, organisation name and type, field and kind of work.                                                          | ourses<br>ons (e<br>and / c | Do<br>g.<br>v<br>eder,      |
| We want to celebrate your successful participation and completion of ACIAR Learn or<br>you give us permission to use your name in ACIAR Learn marketing and communicat<br>newsletters?) Yes REQUIRED Do you give us permission to use images of you (taken during ACIAR Learn via video or<br>photo) for the purposes of ACIAR Learn promotional material and publications? Yes REQUIRED Do you give us permission to share the following details with your ACIAR Learn peers<br>purpose of promoting network and partnership opportunities? Le. name, email address<br>work location, organisation name and type, field and kind of work. Yes                                                                    | ourses<br>ons (e<br>and / c | ratne<br>Do<br>g.<br>v<br>r |
| We want to celebrate your successful participation and completion of ACIAR Learn or<br>you give us permission to use your name in ACIAR Learn marketing and communicat<br>newsletters?)<br>Yes<br>REQUIRED<br>Do you give us permission to use images of you (taken during ACIAR Learn via video-<br>photo) for the purposes of ACIAR Learn promotional material and publications?<br>Yes<br>REQUIRED<br>Do you give us permission to share the following details with your ACIAR Learn peers<br>purpose of promoting network and partnership opportunities? Le. name, email addres<br>work location, organisation name and type, field and kind of work.<br>Yes<br>REQUIRED                                      | ourses<br>ons (e<br>and / c | Do<br>g.<br>vr              |
| We want to celebrate your successful participation and completion of ACIAR Learn or<br>you give us permission to use your name in ACIAR Learn marketing and communicat<br>newsletters?)<br>Yes<br>Do you give us permission to use images of you (taken during ACIAR Learn via video of<br>photo) for the purposes of ACIAR Learn promotional material and publications?<br>Yes<br>REQUIRED<br>Do you give us permission to share the following details with your ACIAR Learn peers<br>purpose of promoting network and partnership opportunities? Le. name, email address<br>work location, organisation name and type, field and kind of work.<br>Yes<br>REQUIRED                                               | ourses<br>ons (e<br>and / c | Do<br>g.                    |
| We want to celebrate your successful participation and completion of ACIAR Learn or<br>you give us permission to use your name in ACIAR Learn marketing and communicat<br>newsletters?)<br>Yes<br>REQUIRED<br>Do you give us permission to use images of you (taken during ACIAR Learn via video-<br>photo) for the purposes of ACIAR Learn promotional material and publications?<br>Yes<br>REQUIRED<br>Do you give us permission to share the following details with your ACIAR Learn peers<br>purpose of promoting network and partnership opportunities? Le. name, email address<br>work location, organisation name and type, field and kind of work.<br>Yes<br>REQUIRED<br>REQUIRED<br>REQUIRED<br>REQUIRED | ourses.<br>and / c          | Do<br>9.<br>•<br>•          |

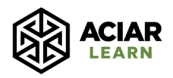

4. After this, you will see the following screen:

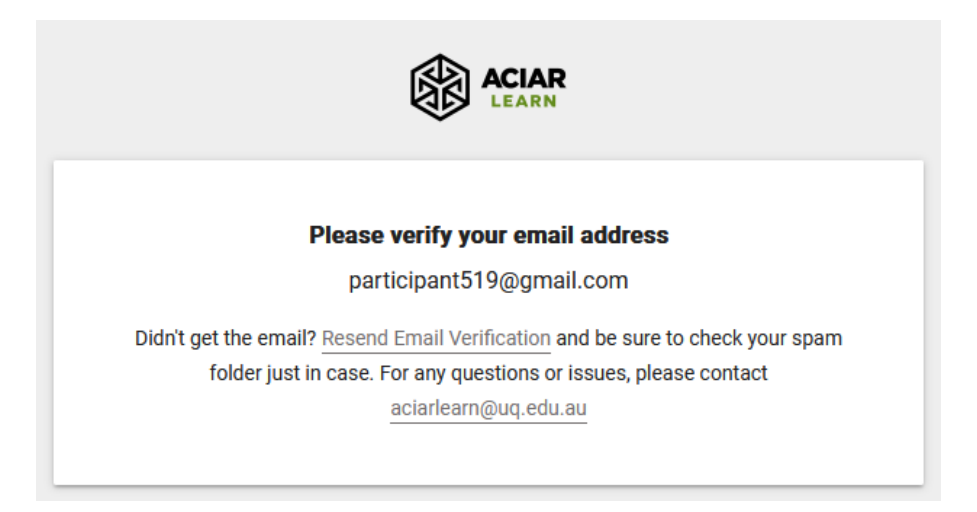

5. Check your email account to verify your email address. The email you receive should look like the below example. Click on the hyperlink to verify your email address.

If you did not receive the email, click on the **'Resend Email Verification'** hyperlink as in the above screenshot to try re-sending the verification email.

If you still have not received the verification email, you can try the following actions:

- a. Check your junk mail / spam folder
- b. If your email address is from an institution, you may need to contact your IT (Information Technology) department and request them to whitelist this email address: <u>no-reply@aciarlearn.com</u>

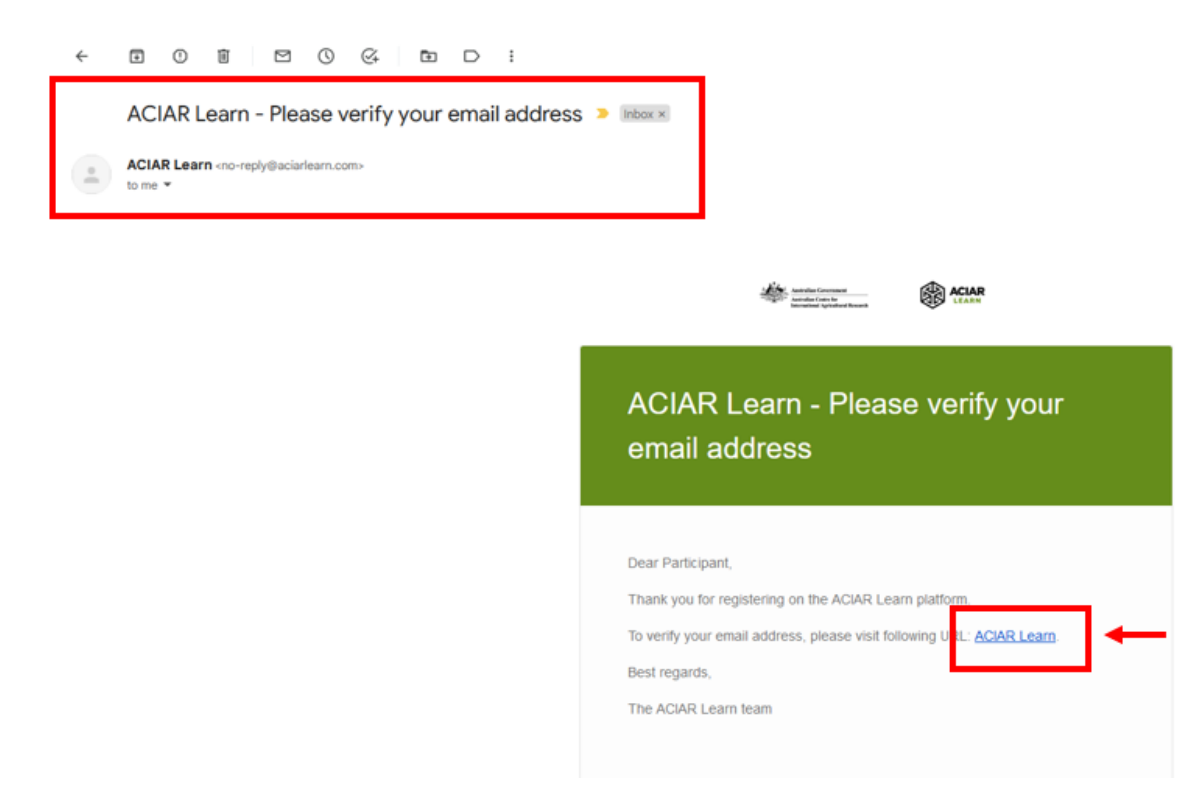

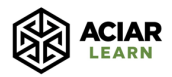

6. Proceed to click through the following screens that will then appear:

| ACIAR<br>LEARN                                                                                          |  |  |  |
|----------------------------------------------------------------------------------------------------|--|--|--|
| Thank you for verifying your email address.<br>CLICK HERE TO CONTINUE                                   |  |  |  |
| ACIAR<br>LEARN                                                                                          |  |  |  |
| Your account is pending approval<br>You will be notified via email when your account has been approved. |  |  |  |

- 7. Once you have reached this stage, you have successfully submitted your registration form for approval.
- 8. Approvals will be granted by the ACIAR Learn team from the 14<sup>th</sup> of August onwards. If approved, you will receive the below email. Click on the **'Login'** button to log into the platform. When you go to the login page, use your email address as your username.

| ACIAR Learn - Registration Approved $D$ [index *]                           |                                                                                                    |
|-----------------------------------------------------------------------------|----------------------------------------------------------------------------------------------------|
| ACIAR Learn <no-reply@aciartearn.com><br/>to me *</no-reply@aciartearn.com> |                                                                                                    |
|                                                                             | Action Matter State Action                                                                                                    |
|                                                                             | ACIAR Learn - Registration Approved                                                                                                    |
|                                                                             | Dear Participant,<br>Your registration has been approved! You can now login and start your learning<br>journey.<br>LOGIN<br>Best regards.<br>The ACIAR Learn team |

9. If your registration is denied, you will receive the below email. We encourage you to email us at <u>aciarlearn@uq.edu.au</u> to discuss the reason for your registration being

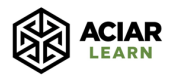

denied. There may be a solution that we can find to enable you to be eligible for approval.

However, do not respond directly to the email below, as no replies will be received. Please begin a new email using our address as specified above.

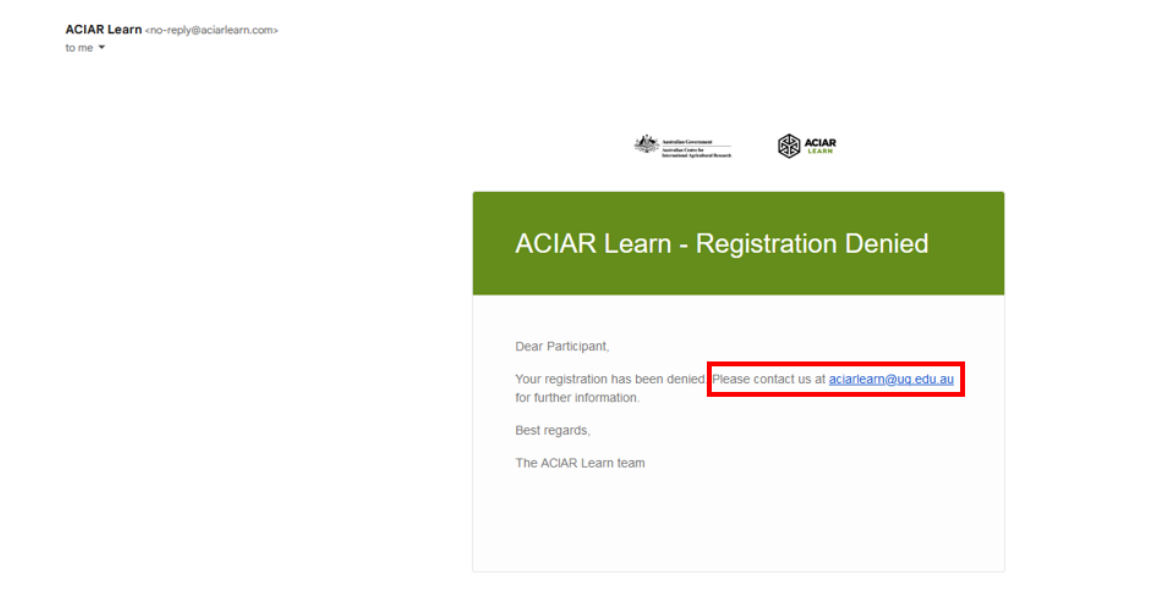

### STEP 3: Enrol in and complete the 'Welcome to ACIAR Learn' course

1. Once you have logged into the platform, search for the 'Welcome to ACIAR Learn' course via the search box, the <u>Catalogue</u> or by clicking on the direct link to the course on the home page.

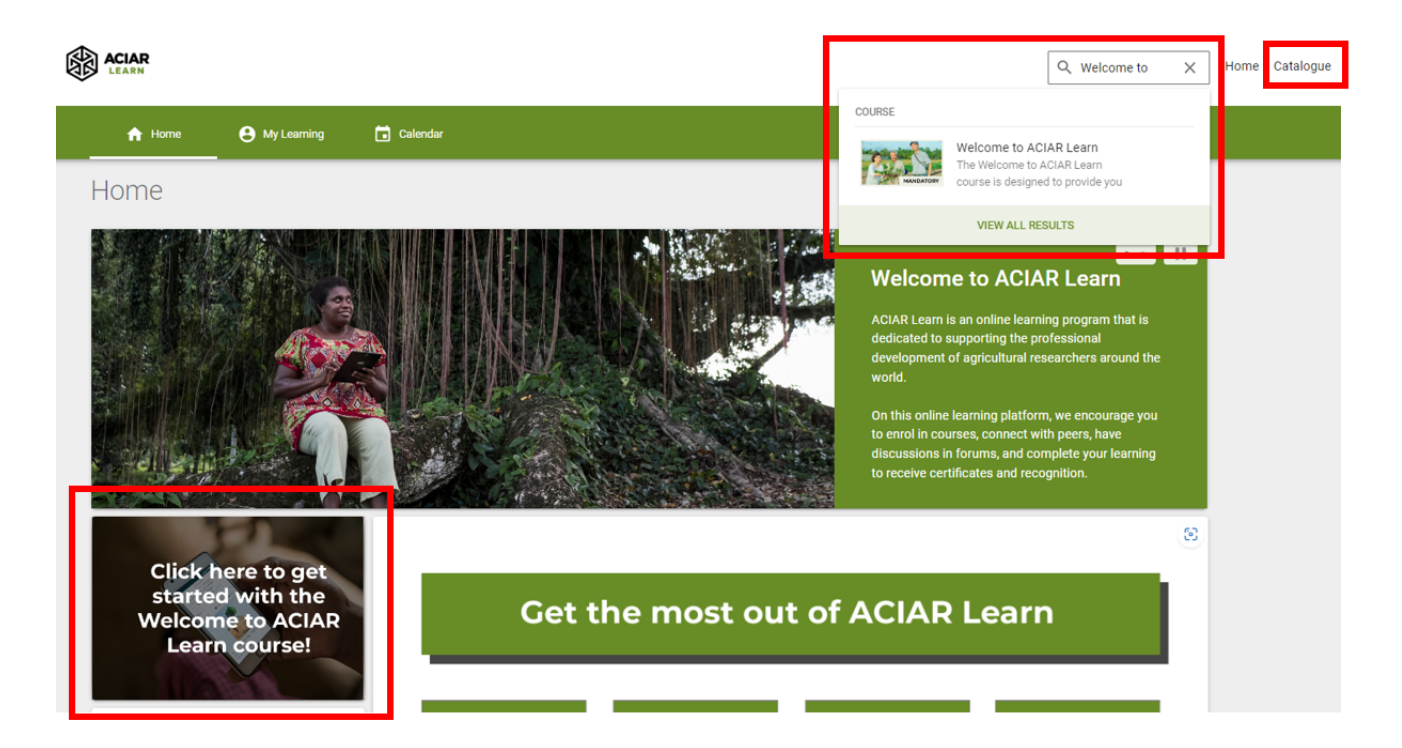

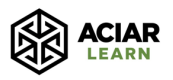

2. Click on the **'Enrol'** button to enrol in the course and then click on **'Unit 1: Introduction to ACIAR Learn'** to start the course.

You must complete the 'Welcome to ACIAR Learn' course before you can enrol in other ACIAR Learn courses of interest.

| Home   Catalogue  Welcome to ACIAR Learn                                                                                                    |                        |
|----------------------------------------------------------------------------------------------------|------------------------|
| NOT ENROLLED<br>Welcome to ACIAR Learn<br>I<br>I                                                                                                    | Complete<br>0%         |
| DESCRIPTION DETAILS                                                                                                    |                        |
| In this course, you will learn about the ACIAR Learn program, including an introduction to its benefits and features, how to navigate the platform and its courses, and a wealth of tips for making the most opportunities available to you in the program. | of all of the learning |
| Unit 1 2 9 Unit 1: Introduction to ACIAR Learn                                                                                                    |                        |

### STEP 4: Enrol in and start a course

1. Search for courses of interest via the search box on the home page or the Catalogue.

Please note the catalogue includes all ACIAR Learn courses planned for both 2023 and 2024 - this includes courses that have a confirmed start date, and courses for which the start date is yet to be confirmed.

For courses that do not yet have confirmed dates, we still strongly encourage you to enrol in these so that you can receive updates from the ACIAR Learn team once the course start date and other important course details are confirmed. You will always have the option to unenrol from the course based on your availability.

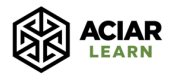

#### November 2023

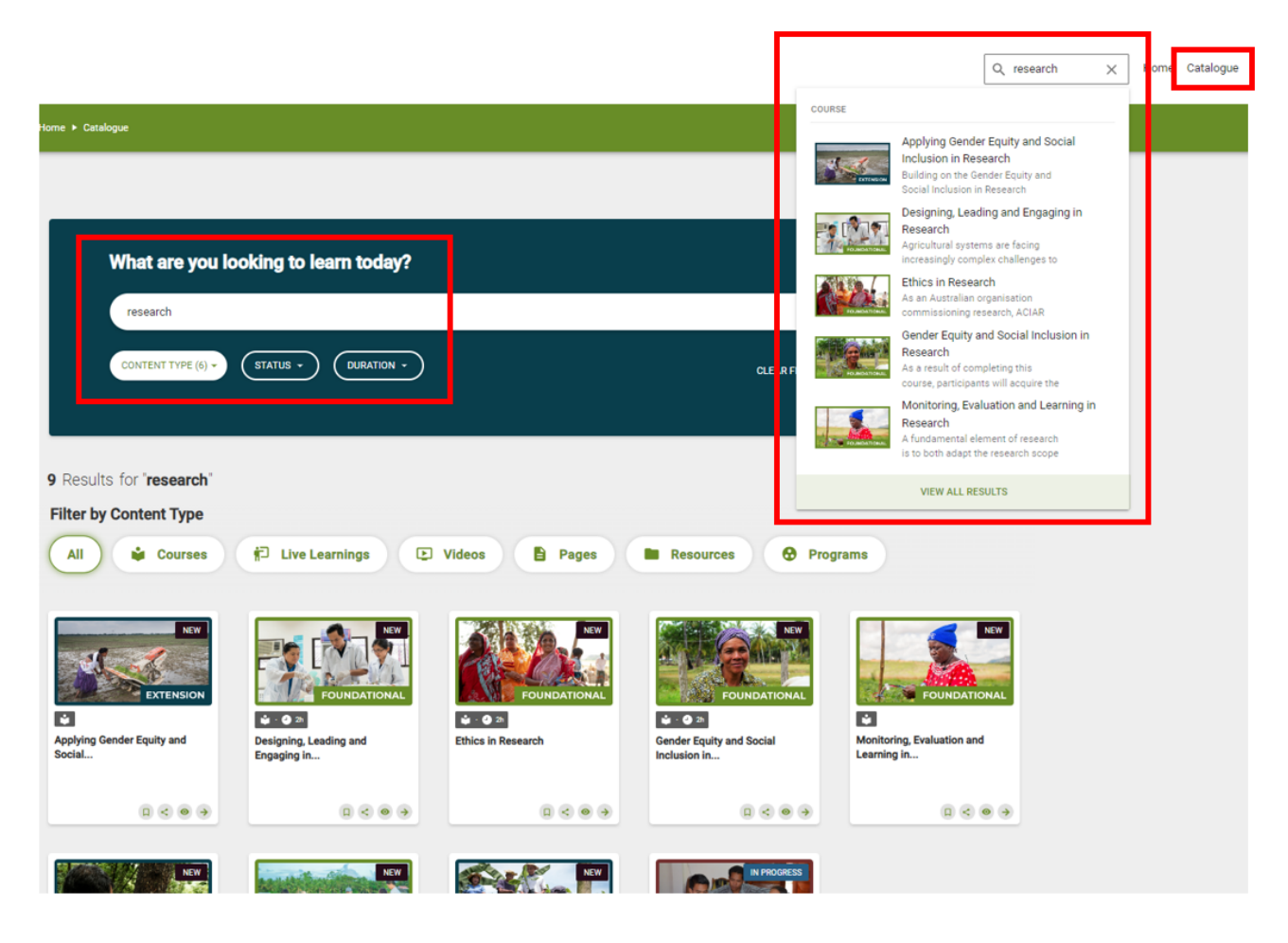

#### 2. First, click 'Go' on the course you want to enrol in

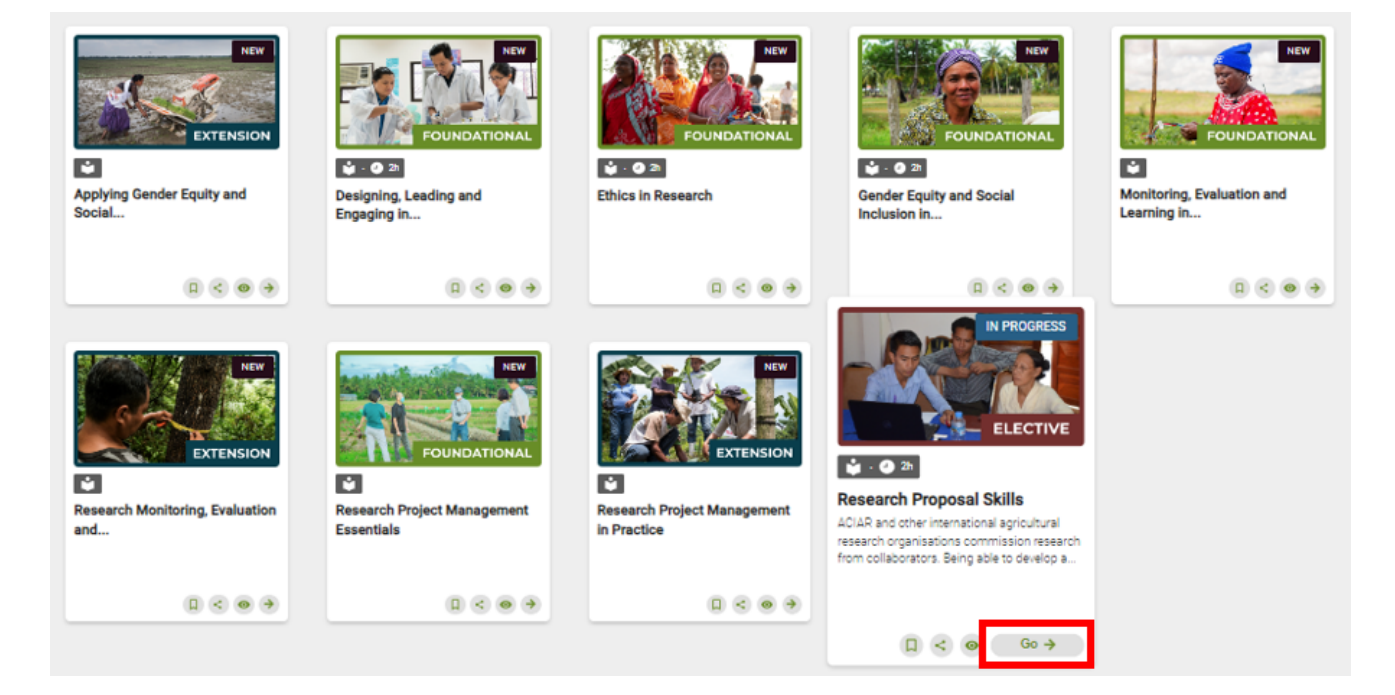

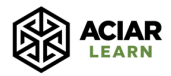

Ê

INCOMPLETE

Θ

GO TO COU

#### 3. Second, click 'Go to course'

| Course UPDATED                                      |                         |                                                                                       |                      |                                          | e                       |
|-----------------------------------------------------|-------------------------|---------------------------------------------------------------------------------------|----------------------|------------------------------------------|-------------------------|
| 2h                                                  |                         |                                                                                       |                      |                                          |                         |
| Research Proposal Skills                            |                         |                                                                                       |                      |                                          |                         |
| 5 Feedback Forms • 9 SCORMs • 2 Quizzes • 2 R       | esources • 1 Forum      |                                                                                       |                      |                                          |                         |
|                                                     |                         |                                                                                       |                      |                                          |                         |
|                                                     |                         |                                                                                       |                      |                                          |                         |
| ACIAR and other international agricultural research | ch organisations com    | mission research from collaborators. Bei<br>erstand and apply strategies to: formulat | ng able to develop a | research proposal is therefore highly re | levant to achieving     |
| issemble a project team, and define broad proje     | ct aims and activities; | and structure and write a proposal docur                                              | ment for maximum of  | larity and impact.                       | echic grant requirement |
| Activities                                          |                         |                                                                                       |                      |                                          |                         |
|                                                     |                         |                                                                                       |                      |                                          |                         |
|                                                     |                         |                                                                                       |                      |                                          |                         |
| Buddy group system sign-up                          | 6 6                     | Introduction to the Course                                                            | Ð                    | Pre-course knowledge asses               | sment                   |
| Buddy group system sign-up<br>BRCOMPLETE            | 0                       | Introduction to the Course                                                            | 9                    | Pre-course knowledge assess              | sment 🔊                 |

Θ

٩

INCOMPLETE

## VIEW ALL ACTIVITIES 🔊 More Details Category: Elective Course

INCOMPLETE

Θ

۲

### 4. Third, click on 'Enrol'

| Home ► Catalogue ► Research Pr                                                                                         | roposal Skills                                                                                                    |                                      |
|----------------------------------------------------------------------------------------------------|----------------------------------------------------------------------------------------------------|--------------------------------------|
|                                                                                                    | Research Proposal Skills                                                                                                    | Complete<br>0%                       |
| DESCRIPTION DI                                                                                                    | ETAILS                                                                                                    |                                      |
| ACIAR and other international agric<br>projects. In this course, participants<br>aims and activities; and structure an | ultural research organisations commission research from collaborators. Being able to develop a research proposal is therefore highly relevant to achieving collaborat<br>will understand and apply strategies to: formulate project ideas and locate funding opportunities; identify specific grant requirements, assemble a project team, and defined<br>d write a proposal document for maximum clarity and impact. | tion on research<br>ne broad project |
|                                                                                                    |                                                                                                    |                                      |

5. Congratulations, you are now enrolled! You can begin your first course.

If you have any questions or difficulties with the process outlined in this guide, please do not hesitate to contact us at <u>aciarlearn@uq.edu.au</u>.